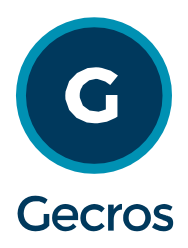

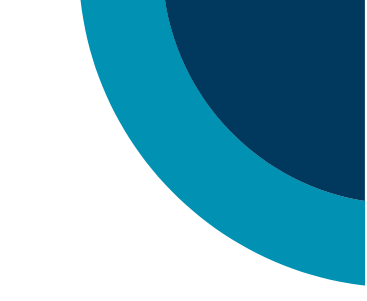

# **Autorizaciones WEB - Prestadores**

#### Procedimiento operativo para Autorizaciones

Para la realización de las prácticas, los prestadores efectores deberán solicitar autorización previa a través de internet utilizando cualquiera de los siguientes navegadores: **Mozilla Firefox ó Google Chrome.** 

#### Página principal

La pantalla de acceso al Autorizador Web pide usuario y contraseña para ingresar. Una vez que se ingresa aparecerá el siguiente menú:

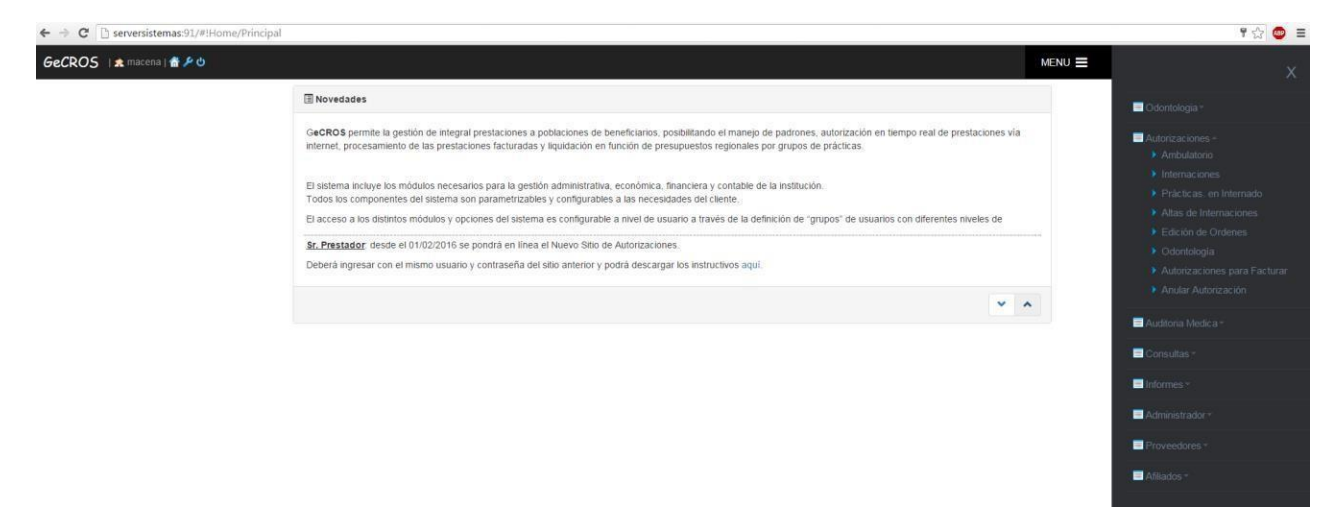

Cuando se solicita la autorización de una Prestación Médica, el sistema tiene distintas posibilidades para llegar a la autorización de la misma:

- 1. Si la solicitud de la prestación médica no requiere autorización, el sistema le informará al prestador que tal prestación no requiere autorización.
- 2. Si la solicitud de la prestación requiere autorización, el sistema tiene dos opciones para la autorización:
  - 2.1 La autoriza automáticamente el sistema
  - 2.2 La autoriza o rechaza el médico auditor: en este caso quedará pendiente en el sistema hasta ser visto por el auditor.

Una solicitud puede pasar por diferentes estados: de "PENDIENTE" a "AUTORIZADO" o "RECHAZADO" como también puede pasar a estado "ANULADO", si el prestador lo solicitase.

## **Autorizaciones**

### Ambulatorio

Al ingresar a la opción AMBULATORIO, se accederá a una pantalla donde se debe completar los datos que se requieren:

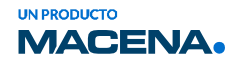

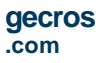

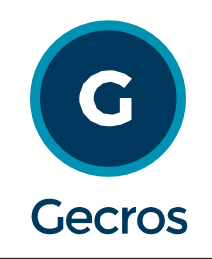

| SUMA - AUTORIZADOR ONLINE I 🕿 CMSI 🖀 🗄                                                                                                    | menú 🚍               | x                                                                                                    |
|----------------------------------------------------------------------------------------------------|----------------------|----------------------------------------------------------------------------------------------------|
| Image: Second Second |                      | <ul> <li>Autorizaciones -</li> <li>Ambulatorio</li> <li>Internaciones</li> <li>Prácticas en Internado</li> <li>Atlas de Internaciones</li> <li>Edición de Órdenes</li> <li>Odontología</li> <li>Autorizaciones para Facturar</li> <li>Anular Autorización</li> </ul> |
|                                                                                                    |                      | Consultas -                                                                                                    |
|                                                                                                    | Activar<br>Ve a Conj | Windows<br>iguración para activar Windows.                                                                                                    |

**ENTIDAD FACT:** Este campo no estará habilitado para los prestadores (el código se cargará Automáticamente).

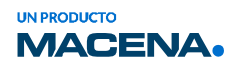

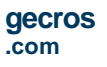

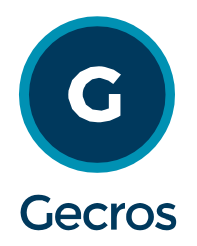

NÚMERO DE AFILIADO: Nº que identifica al Afiliado en la credencial de afiliación o se podrá

acceder al buscador consultando al afiliado por Apellido y nombre o DNI

MATRÍCULA PROFESIONAL: Nº de matrícula del profesional que solicita la prestación médica,

en este caso CIRCULO MEDICO SAN RAFAEL tiene asignado el número 3904

FECHA PRESCRIPCIÓN: fecha del pedido de la práctica.

FECHA DE REALIZACIÓN: fecha que se realizará la práctica.

**DIAGNÓSTICO:** permite ingresar en detalle el diagnóstico o motivo de la solitud de la práctica y elemento a tratar, este campo es obligatorio

MATRÍCULA O ENT. EFECTORA: Matrícula del médico que realizará la práctica, en este caso CIRCULO MEDICO SAN RAFAEL tieneasignado el número 3904

PRÁCTICA: Código de la práctica a realizar.

CANT.: cantidad a realizar de la práctica que se solicita.

Cuando se completan todos los datos, se debe hacer clic en el botón "GUARDAR". Si existe algún campo con datos erróneos el sistema no dejará avanzar y se le informarán los datos a modificar.

Al ingresar cada práctica el sistema verifica el **"Tipos de Autorización**" asignado al prestador el cual puede tener los siguientes resultados:

- Inhabilitada: la prestación no puede ser autorizada porque el prestador está inhabilitado para realizarla.
- Habilitada sin autorización previa: la prestación no requiere autorización para ser realizada.
- Habilitada con autorización previa: la prestación requiere autorización antes de la realización, en este caso, se verificará el Tope configurado. Ej. si el tope está configurado para que una prestación `X´ se realice tres veces en al año, el sistema autorizará la prestación hasta la tercera, en caso de exceso, el Tope indicará el estado en que quedará la solicitud.
- Habilitada con auditoria previa: la solicitud quedará pendiente hasta que sea procesada por un médico auditor.

Si en el campo Tipo de Autorización el sistema informa que la prestación está Inhabilitada, el botón "GUARDAR" no estará activado, por lo tanto, dicha prestación no podrá ser autorizada.

A continuación, un ejemplo de una práctica que está configurada con "Auditoría Previa":

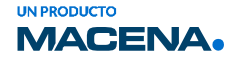

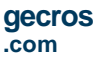

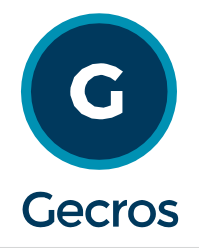

|                                               | <b>ት</b> ዓ                            |                                |   |                           | MENÚ 🗮                 |
|-----------------------------------------------|---------------------------------------|--------------------------------|---|---------------------------|------------------------|
| Solicitud de Autorización de Prácticas        |                                       |                                |   |                           |                        |
| Datos de la Solicitud de Autorización         |                                       |                                |   |                           |                        |
| Entidad Efectora 3904 CIRCULO MEDICO DE S     | AN RAFAEL                             |                                |   |                           |                        |
| Tipo y Nº de Orden Sin Bono - Fecha Prescript | ión 29/04/2022 Fecha Realización 29/0 | 04/2022                        |   |                           |                        |
| Número de Afiliado 339721872 PARED            | ES, FACUNDO V Convenio / Plan         | OSWITCEL - SUMA / PREFERENCIAL |   |                           |                        |
| Matrícula Prescrip. 3904 🔎 CIRCULO MEDIO      | O SAN RAFAEL                          |                                |   |                           |                        |
| Diagnóstico                                   |                                       |                                | 1 |                           |                        |
| Prácticas                                     |                                       |                                |   |                           |                        |
| Matrícula o Ent. Efectora 3904 🔎 CIRCUL       | O MEDICO SAN RAFAEL                   | ~                              |   |                           |                        |
| Prácticas Prestaciones Médicas 🗸 420101       | CONSULTA EN CONSULTORIO               | Cant. 1 • Agregar              |   |                           |                        |
| Listado de Prácticas                          |                                       |                                |   |                           | 0                      |
| Prestador                                     | Práctica                              | Cantidad                       | ١ | ipo de Autorización       |                        |
|                                               |                                       |                                |   | Activar Windows           | Sin prácticas cargadas |
|                                               |                                       |                                |   | ve a configuración para a | Guardar Volver         |

Cuando se hace clic en "GUARDAR" se envía definitivamente la solicitud de autorización y se obtiene inmediatamente una respuesta que indica si la solicitud quedó pendiente o si la misma fue autorizada.

| Datos de la Solicitud de Aut | torización   |     |           |                       |                                     |           |                    |  |
|------------------------------|--------------|-----|-----------|-----------------------|-------------------------------------|-----------|--------------------|--|
| Entidad Efectora             | 13554        | 2   | HOSP. BER | INARDINO RIVADAVIA    |                                     |           |                    |  |
| Tipo y Nº de Orden           | Bono         | *   | Fecha Pre | escripción 20/02/2017 | Fecha Realización                   | 0/02/2017 |                    |  |
| Número de Afiliado           | 14610800     |     | P A       | BELEDO, DORA SUSANA   | <ul> <li>Convenio / Plan</li> </ul> | MACENA AC | TIVOS / PLAN ÚNICO |  |
| Matricula Prescrip.          | 13554        | 2   | HOSP. BER | INARDINO RIVADAVIA    | •                                   |           |                    |  |
| Diagnóstico CIE-10           |              | 2   |           | Posumon               |                                     |           |                    |  |
| Diagnóstico                  |              |     |           | O Núm                 | ero de Orden: 1205420               |           |                    |  |
| Prácticas                    | toro Lucci   |     |           | Aceptar               | Imprimir Archive                    | )S        |                    |  |
| Prácticas Prestacio          | ones Médica: | s 💌 | Po H      | Prestación            |                                     | Cant.     | •                  |  |
|                              |              |     |           |                       |                                     |           |                    |  |
|                              |              |     |           |                       |                                     |           |                    |  |

En este último caso se obtiene el código de Autorización (Número de Orden) generado por el sistema, Donde como muestra la pantalla se puede mprimir e indica si debe o no cobrar coseguro.

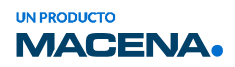